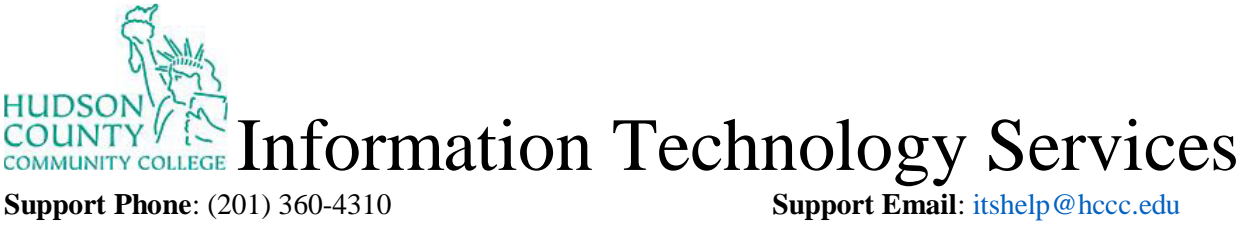

Website: https://www.hccc.edu/administration/its/index.html

## Twitter: @HCCC\_ITS

### How to set up Beyond Identity

# 1: In your e-mail, you will get a Welcome called Welcome to Beyond Identity, a new sign in experience

Welcome to Beyond Identity, a new sign-in experience

Some content in this message has been blocked because the sender isn't in your Safe senders list. I trust content from no-reply@byndid.com. | Show blocked content
 Beyond Identity <no-reply@byndid.com>
 Mon 11/15/2021 10:30 AM
 To: Kevin Eng
 \*\* External Email: Please Use Caution with Attachments and Links from Unknown Senders \*\*
 Your Organization is using Beyond Identity, a paw sign in experience for you to securely sign int

Your Organization is using Beyond Identity, a new sign-in experience for you to securely sign into your corporate applications without passwords. Follow the steps below to get started.

### 2: In Step 1, Get Authenticator, click on View Download Options

### **Step 1: Get Authenticator**

Download and install the Beyond Identity Authenticator for your device. Go to Step 2 if this device already has Beyond Identity installed.

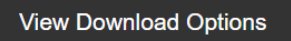

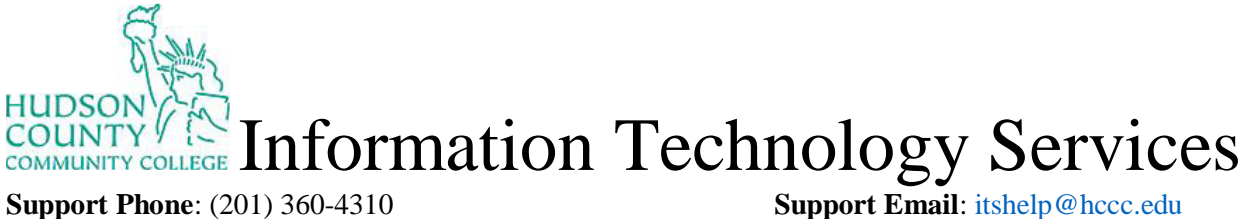

Website: https://www.hccc.edu/administration/its/index.html

Support Email: itshelp@hccc.edu Twitter: @HCCC\_ITS

### 3. Click on Download for Windows for the Windows Authenticator

# Download Beyond Identity Goodbye, passwords! Beyond Identity is a new way for you to securely access your corporate web services without creating, remembering, or storing passwords. Postop and mobile Image: Constraint of the secure of the secure of the se

### 4. Open the downloaded software and click install

| Setup - Beyond Identity version 2.53.0                                                       | -       |        |
|----------------------------------------------------------------------------------------------|---------|--------|
| Ready to Install<br>Setup is now ready to begin installing Beyond Identity on your computer. |         |        |
| Click Install to continue with the installation.                                             |         |        |
|                                                                                              |         |        |
|                                                                                              |         |        |
|                                                                                              |         |        |
|                                                                                              |         |        |
|                                                                                              |         |        |
|                                                                                              |         |        |
|                                                                                              |         |        |
|                                                                                              |         |        |
|                                                                                              | Install | Cancel |

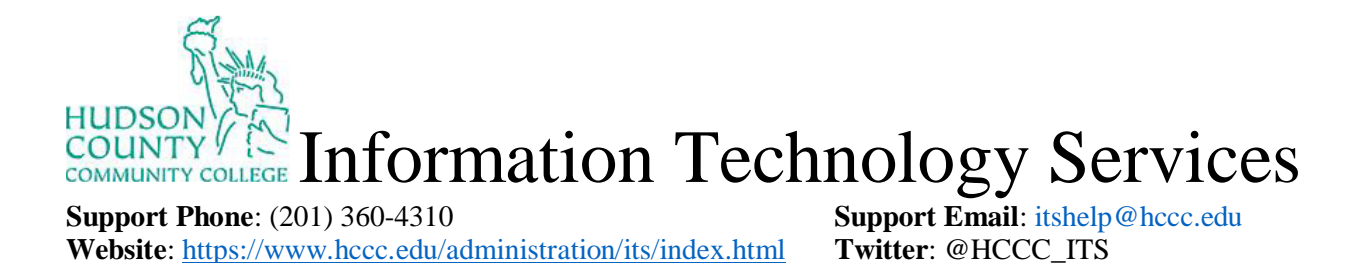

5. Once finish installing, the software will open up.

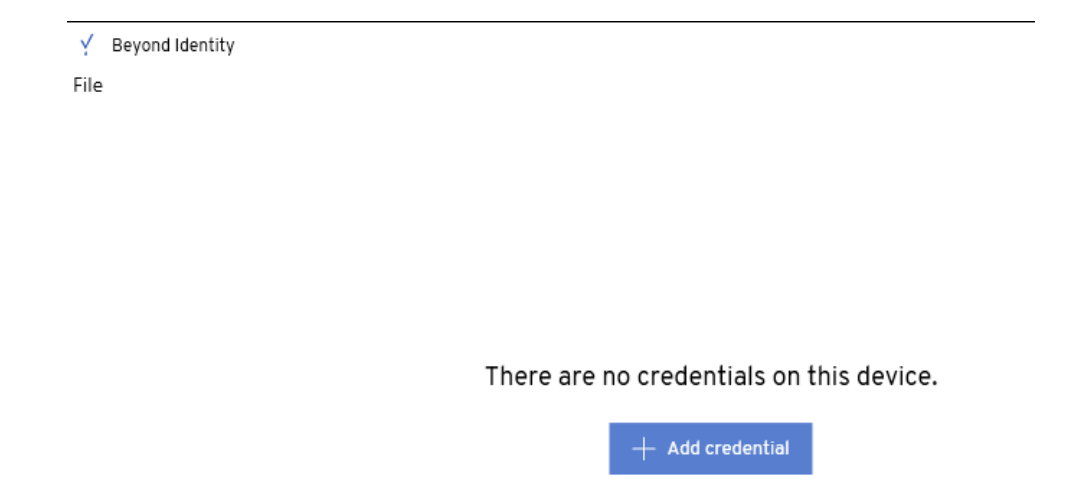

6. Go Back to your Email and on Step 2: Register credential, click on Register New Profile

### Step 2: Register credential

Use the link below to register your new credential to this device.

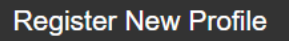

Once registered, your credential can be set up on other devices with the Authenticator installed.

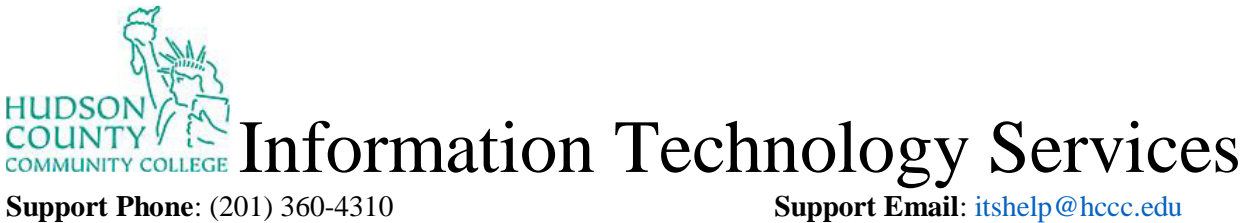

Website: https://www.hccc.edu/administration/its/index.html

File

Twitter: @HCCC ITS

### 7. A new window will appear Registering your credential

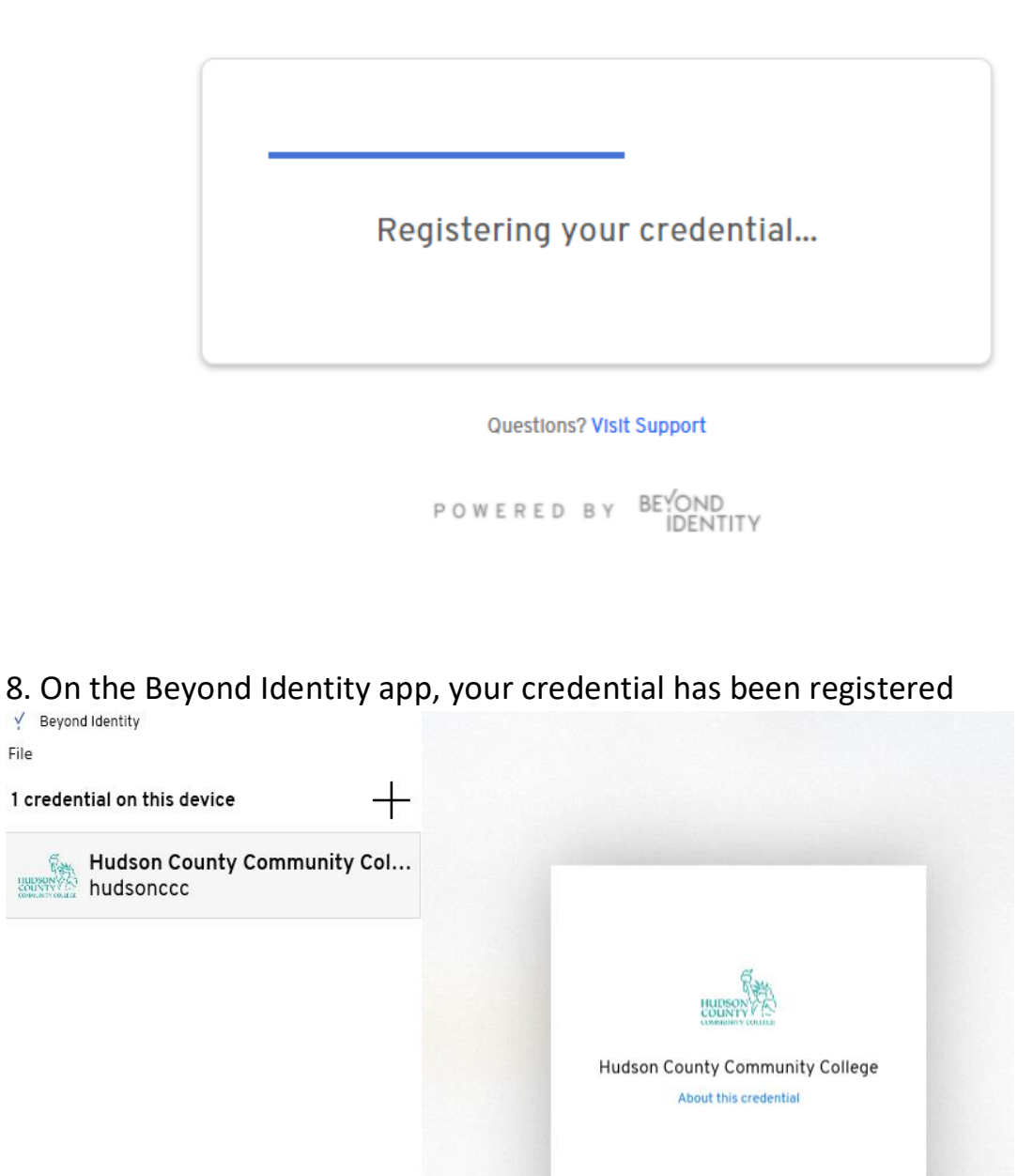

□ Set up other devices 🍿 Remove credential